# กดปุ่ม Submit แล้ว จะได้ผลออกมาหน้าตาแบบนี้ครับ สำหรับวิชานี้ จะแนะนำการใช้งานเบื้องต้นเท่านั้น นิสิตที่สนใจเรียนทางด้านนี้โดยเฉพาะ สามารถศึกษาเพิ่มเติมเชิงลึกได้ด้วยตนเองครับ

|                                                                                                    | ®           |                                                                                                    |                                                               |                                                                                                    | Bi                                                                                                    | ew england<br>oLabs*<br>stay GENUINE                  |
|----------------------------------------------------------------------------------------------------|-------------|----------------------------------------------------------------------------------------------------|---------------------------------------------------------------|----------------------------------------------------------------------------------------------------|----------------------------------------------------------------------------------------------------|-------------------------------------------------------|
| version 3.0.15                                                                                                    |             |                                                                                                    |                                                               | WELCOME G                                                                                                    | UEST, SIGN IN OR SIGN UP                                                                                                    | ─ FEEDBACK ? HELP                                     |
| Create New Project                                                                                                    | M28443.1    |                                                                                                    |                                                               |                                                                                                    |                                                                                                    | Download                                              |
| Graphical View                                                                                                    | Display 😧   |                                                                                                    | Cleavage 😧                                                    | Supplier 😧                                                                                                    | Site 😧                                                                                                    |                                                       |
| Enzyme List                                                                                                    | Circular    | <ul> <li>1 cutters</li> <li>2 cutters</li> </ul>                                                                                                    | Blunt-End Cut<br>Cuts 1 strand<br>5' Extension                | <ul> <li>NEB</li> <li>Other supplier</li> <li>Not commercially available</li> </ul>                                                                                                    | <ul> <li>Affected by CpG me</li> <li># Affected by other me</li> <li>() Ambiguous site</li> </ul>                                                                                                    | thylation<br>thylation                                |
| Sequence                                                                                                    | Alternative | 3 cutters                                                                                                    | 3' Extension                                                  |                                                                                                    |                                                                                                    |                                                       |
| ORF Summary                                                                                                    |             | List 0 cutters                                                                                                    |                                                               |                                                                                                    |                                                                                                    |                                                       |
| Flanking Sites                                                                                                    | Show flanks |                                                                                                    |                                                               |                                                                                                    |                                                                                                    |                                                       |
| Custom Digest                                                                                                    | +           |                                                                                                    |                                                               | AMY2A                                                                                                    |                                                                                                    |                                                       |
| Results For:<br>Edit<br>Enzymes:<br>- Supplier: NEB<br>- Type: Type I, II, III, Homing,<br>Nicking<br>ORFs:<br>- Min: 100 aa<br>- Loaded from input file<br>Sequence Information:<br>GC = 41%, AT = 59% | -<br>2<br>0 | ■ 1 Bailer Bailer B | -Bglil<br>-Styl<br>-Bsal<br>-BtgZI*<br>inil<br>.p1286i<br>eYI | -Pstl<br>-Stri<br>-Stri<br>-Pstl<br>-Nci*<br>-Nci*<br>-Nci*<br>-Nci*<br>-Nsi*<br>-Nsi*<br>-Nsi*<br>-Stri<br>-Nsi*<br>-Nsi*<br>-Nsi*<br>-Stri<br>-Nci*<br>-Nsi*<br>-Nsi*<br>-Nsi*<br>-Nci*<br>-Nci<br>-Nci*<br>-Nci<br>-Nci*<br>-Nci*<br>-Nci*<br>-Nci*<br>-Nci*<br>-Nci<br>-Nci<br>-Nci<br>-Nci<br>-Nci<br>-Nci<br>-Nci<br>-Nci | -Acil*<br>-PluTI*<br>-SfoI*<br>-BsaHI*<br>-Nari*<br>-BanI<br>-KasI*<br>-BapDI*<br>-ClaI*<br>-PHFI<br>-Tth1111<br>-Sau961<br>-HincII*<br>-HpaI<br>-Nb.BssSI<br>-BssSI<br>-BssSI | 1574<br>Mfel<br>BstAPI<br>-Acul<br>-NtAlwi#<br>-Alwi# |

ซ้ายบน คือ หมายเลข GenBank ของยืนที่เราป้อนเข้าไป คือ M28443.1 ขวาบน ปุ่ม Download ผลการวิเคราะห์การตัดชิ้น DNA ด้วยเอนไซม์ตัดจำเพาะ ลองกดปุ่ม Download ดูครับ ว่าผลเป็นอย่างไร

| NEBcutter                                                                                                    | ®           |                                                  |                                                       |                                                                                           | BioLabs <sup>*</sup> .new England                                                                                                    | be INSPIRED<br>drive DISCOVERY<br>stay GENUINE |
|----------------------------------------------------------------------------------------------------|-------------|--------------------------------------------------|-------------------------------------------------------|-------------------------------------------------------------------------------------------|----------------------------------------------------------------------------------------------------|------------------------------------------------|
| version 3.0.15                                                                                                    |             |                                                  |                                                       | WELCOME G                                                                                 | UEST, SIGN IN OR SIGN UP 💮 FEEDBACK                                                                                                    | ? HELP                                         |
| Create New Project                                                                                                    | M28443.1    |                                                  |                                                       |                                                                                           |                                                                                                    | Download                                       |
| Graphical View                                                                                                    | Display 😧   |                                                  | Cleavage 😧                                            | Supplier 😧                                                                                | Site 😡                                                                                                    |                                                |
| Enzyme List                                                                                                    | Circular    | <ul> <li>1 cutters</li> <li>2 cutters</li> </ul> | Blunt-End Cut<br>Cuts 1 strand<br>5' Extension        | <ul> <li>NEB</li> <li>Other supplier</li> <li>Not commercially available</li> </ul>       | <ul> <li>Affected by CpG methylation</li> <li># Afffected by other methylation</li> <li>() Ambiguous site</li> </ul>                                                                                                    |                                                |
| Sequence                                                                                                    | Alternative | 3 cutters                                        | XI 3' Extension                                       |                                                                                           |                                                                                                    |                                                |
| ORF Summary                                                                                                    |             | List U cutters                                   |                                                       |                                                                                           |                                                                                                    |                                                |
| lanking Sites                                                                                                    | Show flanks |                                                  |                                                       |                                                                                           |                                                                                                    |                                                |
| Sustom Digest                                                                                                    | +           |                                                  |                                                       | AMY2A                                                                                     |                                                                                                    |                                                |
| esults For: Edit<br>• Enzymes:<br>- Supplier: NEB<br>- Type: Type I, II, III, Homing,<br>Nicking<br>• ORFs:<br>- Min: 100 aa<br>- Loaded from input file<br>equence Information:<br>574 bp, Linear<br>C = 41%, AT = 59% | -<br>*<br>0 | -Ba<br>Ba<br>Bas                                 | -Bgill<br>-Bgill<br>-BtgZI<br>http://<br>p12861<br>YI | -Peti<br>-Sbfi<br>-Afilli<br>-Peti<br>-Bsali<br>-EcoRV<br>-Bsali<br>-Bsal<br>-PfiMi<br>gi | 1<br>-Acil -<br>-PluTI-<br>-Sfol*<br>-BaaHi<br>-Narie<br>-Baal<br>-Kasiv<br>-Baal<br>-Kasiv<br>-Baal<br>-Baal<br>-Kasiv<br>-Baal<br>-Kasiv<br>-Baal<br>-Kasiv<br>-Baal<br>-Baal | 574                                            |

### กดปุ่ม Download จะมีรูปแบบไฟล์ให้เลือกหลายแบบ

หากจะนำไปใช้ในงานพิมพ์ ขยายใหญ่ ๆ เท่าฝาบ้าน แนะนำให้ใช้ไฟล์แบบ EPS แต่นิสิต ต้องมีโปรแกรมที่อ่านไฟล์ EPS ได้ เช่น Adobe Photoshop สำหรับงานทั่ว ๆ ไป เช่น แปะรายงาน ปัญหาพิเศษ วิทยานิพนธ์ ใช้ไฟล์ JPG หรือ PNG ก็พอครับ ส่วน PDF คงไม่ต้องอธิบาย นิสิตทุกคนรู้จักดีอยู่แล้ว

#### Download

Choose a preferred file type below to export graphics. For publication-quality graphics, we recommended downloading the EPS format, or exporting at a JPG or PNG at a resolution of 300dpi.

To print the whole screen, please use the print feature in your web browser.

| SVG                                       |
|-------------------------------------------|
| EPS (high-resolution/publication-quality) |
| PDF                                       |
| JPG at a resolution of 300 V dpi          |
| PNG at a resolution of 300 v dpi          |
|                                           |
| Submit Close                              |

 $\times$ 

## มาดูแผนผังด้านล่างบ้าง ลักษณะแผนผังแบบนี้ มีคำศัพท์ทางเทคโนโลยีชีวภาพ เรียกว่า Restriction mapping แปลว่า แผนที่การตัดด้วยเอนไซม์ตัดจำเพาะ

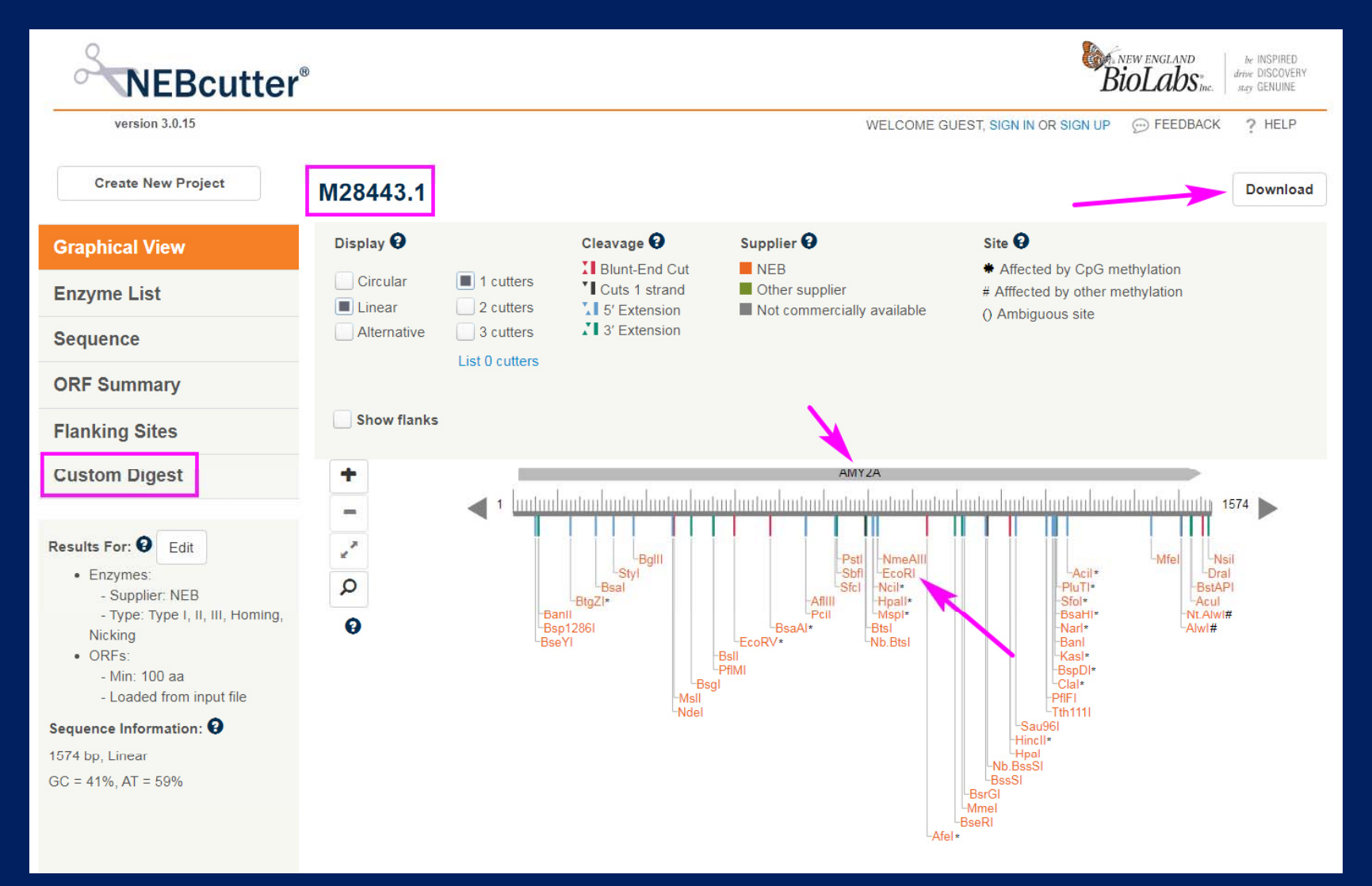

แผนที่นี้ จะแสดงตำแหน่งลำดับนิวคลีโอไทด์ของ DNA ของยืนที่เราเอามาวิเคราะห์ ตั้งแต่ลำดับที่ 1 ซ้ายสุด ถึงตัวสุดท้ายคือ 1574 ทางขวาสุด ส่วนแถบสีเทาด้านบน คือตำแหน่งและทิศทางของ ORF (ถ้าจำไม่ได้ว่า ORF คืออะไร กลับไปอ่านเรื่อง ORF Finder ที่ผ่านมานะครับ)

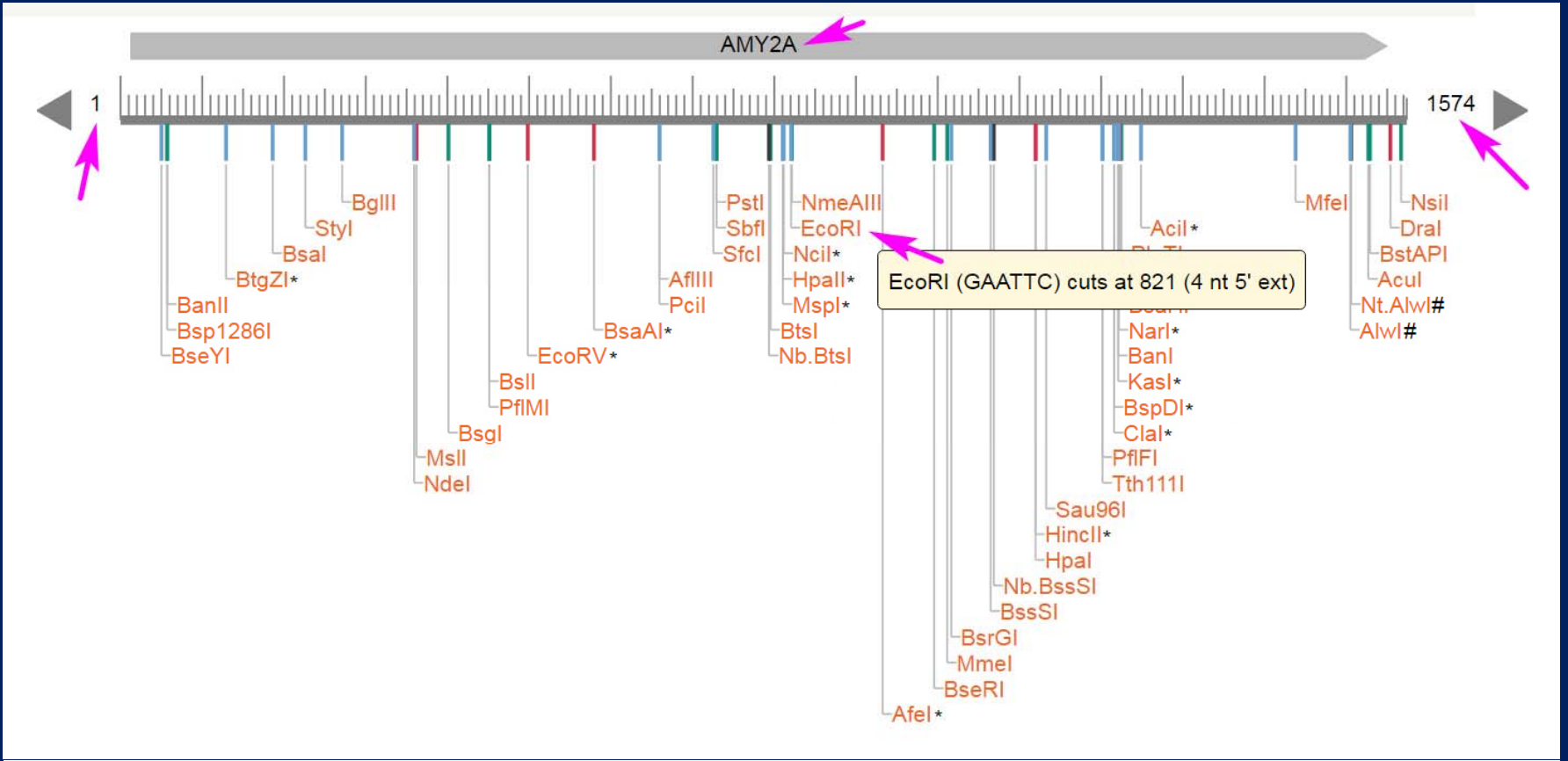

กรณีนี้ โปรแกรม NEB Cutter ยังดึงข้อมูลชื่อยีนของ ORF มาให้ด้วย คือ AMY2A ถ้านิสิตสนใจว่า AMY2A คือยีนอะไร ก็ค้น Google ดูต่อนะครับ และถ้านิสิตเอาเมาส์หรือเคอร์เซอร์รูปมือ ไปชี้ตรงเอนไซม์ EcoRI ก็จะปรากฏคำอธิบาย มาให้ว่า ตัดตรง GAATTC ที่ตำแหน่ง 821 ครับ

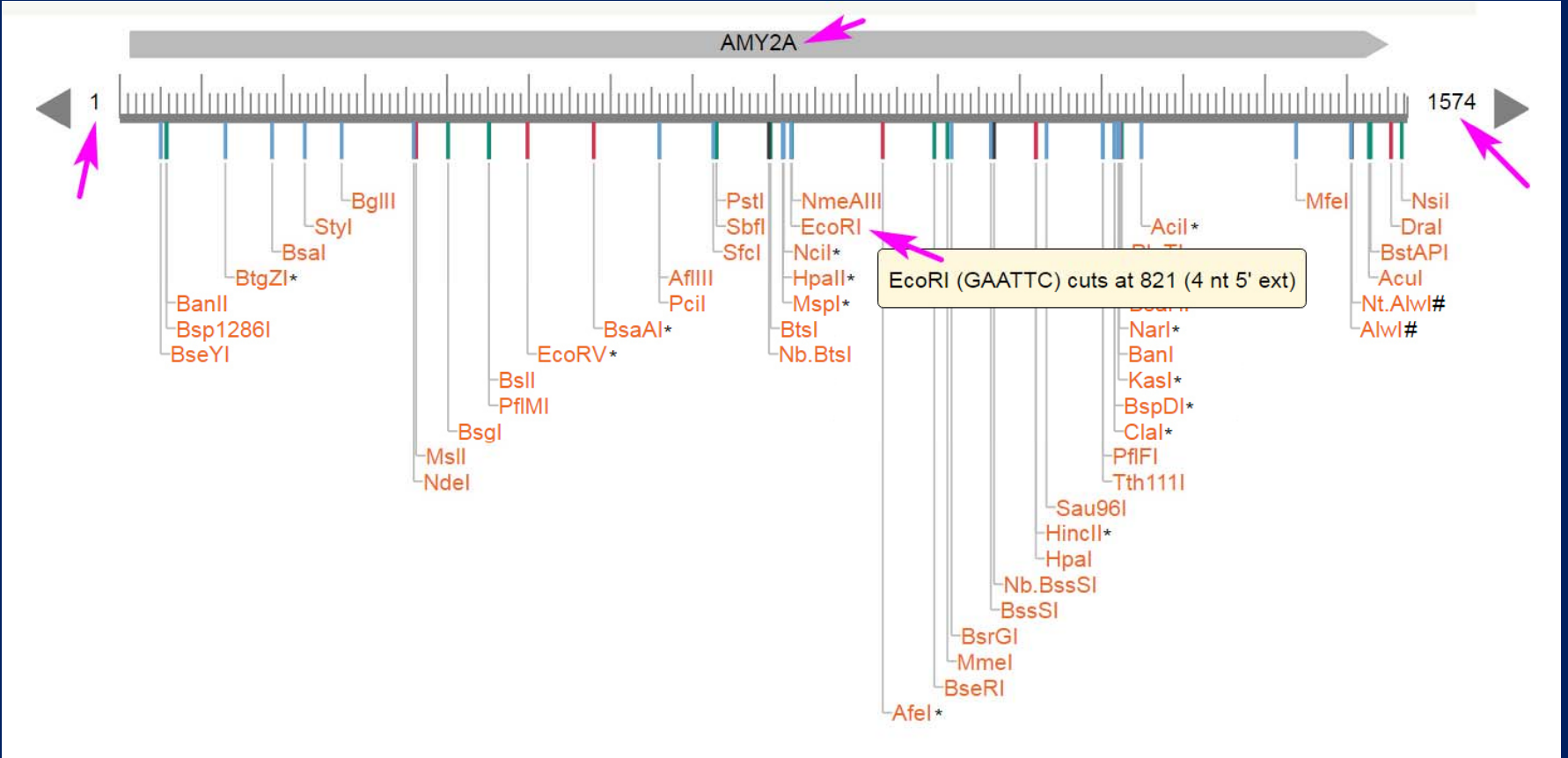

คราวนี้มาดู เมนูซ้ายกลาง Custom Digest ดูบ้าง คลิกที่ปุ่ม Custom Digest ดูครับ (Custom ในที่นี้แปลว่า ตามสั่ง ตามต้องการ) หมายถึง การย่อยหรือตัดยีน ด้วยเอนไซม์ที่เราเลือกตามต้องการ ว่าจะตัดด้วยเอนไซม์ อะไรดี

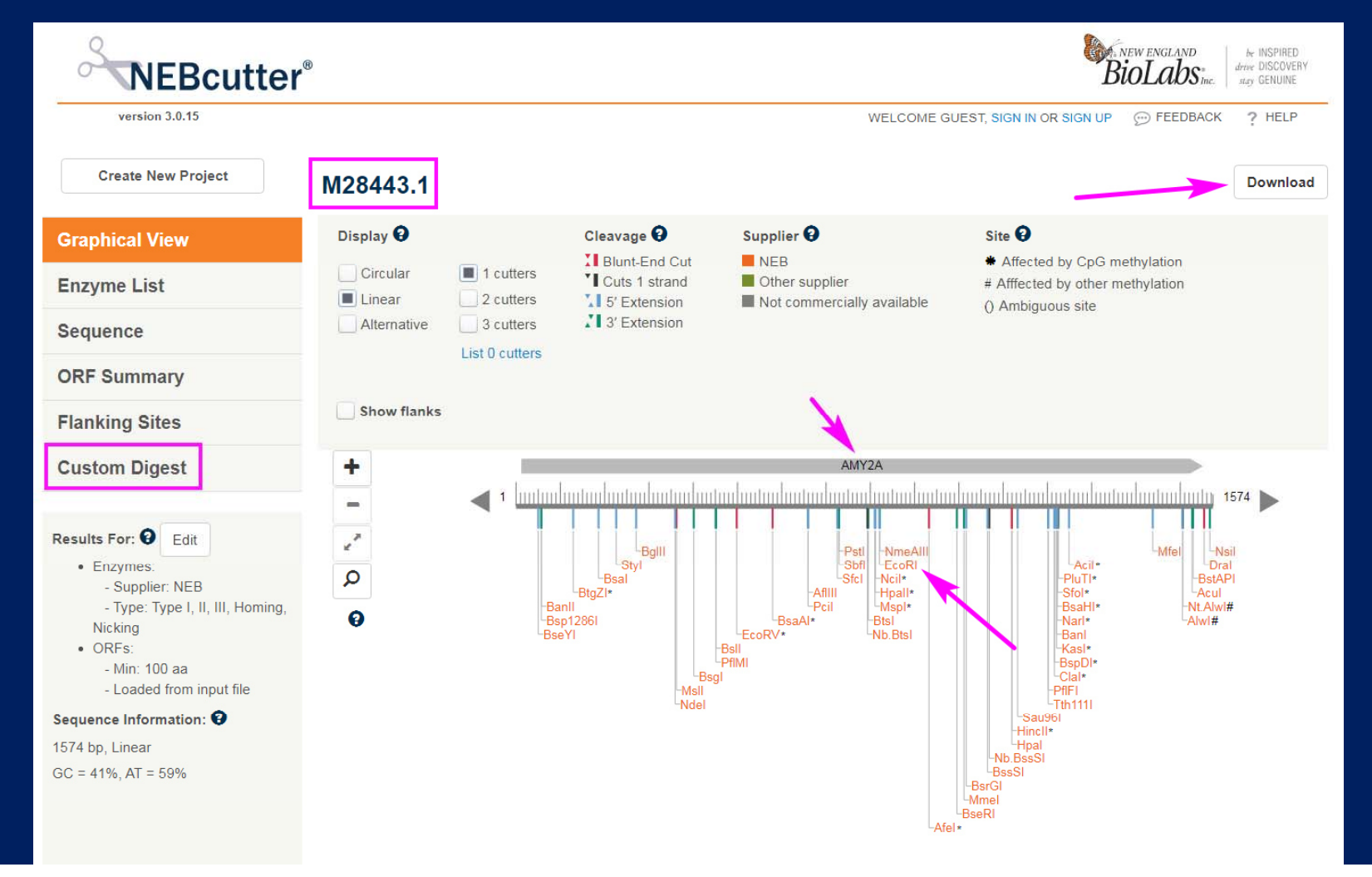

เราสามารถตัดด้วยเอนไซม์หลาย ๆ ชนิดพร้อมกันก็ได้ DNA ของเราก็จะขาดเป็นท่อน ๆ ตามจำนวนครั้งของการตัด แต่สำหรับวันนี้ ลองตัดด้วยเอนไซม์ชนิดเดียว พอเป็นไอเดีย คือ EcoRI ดูครับ ก็ติ๊กเลือก EcoRI แล้วกดปุ่ม Digest สีส้มขวามือ

| version 3.0.15                                                                                                    |                                                                                                 |                       |                                                                                                    | WELCO                   | ME GUEST, 8                          | BIGN IN OR SI                                                                | IGN UP 💬                                                                | FEEDBACK                                                                           | ? HELF                                                                  |
|----------------------------------------------------------------------------------------------------|-------------------------------------------------------------------------------------------------|-----------------------|----------------------------------------------------------------------------------------------------|-------------------------|--------------------------------------|------------------------------------------------------------------------------|-------------------------------------------------------------------------|------------------------------------------------------------------------------------|-------------------------------------------------------------------------|
| Create New Project                                                                                                    | M28443.1                                                                                        |                       |                                                                                                    |                         |                                      |                                                                              |                                                                         |                                                                                    |                                                                         |
| Graphical View                                                                                                    | Select Enzymes                                                                                  | Graj                  | bhical View                                                                                            | Enzyme List             | F                                    | ragments                                                                     |                                                                         | Ge                                                                                 | l                                                                       |
| Enzyme List                                                                                                    |                                                                                                 |                       |                                                                                                    |                         |                                      |                                                                              |                                                                         |                                                                                    |                                                                         |
| Sequence                                                                                                    | Buffer rCutSmart                                                                                | Buffer 🗸              |                                                                                                    | Specificity length betw | veen: 1.5 🗸                          | bp – 1.5 🛰                                                                   | bp                                                                      |                                                                                    |                                                                         |
| DRF Summarv                                                                                                    | End produced BI                                                                                 | unt 🗸                 |                                                                                                    | Number of sites ≥ ¥     | c                                    | ut                                                                           |                                                                         |                                                                                    |                                                                         |
| lanking Sites                                                                                                    | Non-palindromic                                                                                 | Enzymes that flank re | gion                                                                                                   | bp Ok                   |                                      |                                                                              |                                                                         |                                                                                    |                                                                         |
| Custom Digest                                                                                                    |                                                                                                 |                       |                                                                                                    |                         |                                      |                                                                              |                                                                         |                                                                                    | /                                                                       |
| • Enzymes:                                                                                                    | Enter enzyme name Select Enzyme All                                                             | ^                     | Recognition Sequence                                                                                   | ^                       | Cuts ^                               |                                                                              | % ac                                                                    | tivity in:                                                                         | Diges                                                                   |
| - Supplier NEB                                                                                                    |                                                                                                 |                       |                                                                                                    |                         |                                      |                                                                              |                                                                         |                                                                                    |                                                                         |
| - Supplier: NEB<br>- Type: Type I, II, III, Homing,                                                                                                    |                                                                                                 |                       |                                                                                                    |                         |                                      | r1.1                                                                         | r2.1                                                                    | r3.1                                                                               | rCS                                                                     |
| <ul> <li>Supplier: NEB</li> <li>Type: Type I, II, III, Homing,<br/>Nicking</li> <li>ORFs:</li> </ul>                                                                                                    | U Upm                                                                                           |                       | GALIC                                                                                                  |                         | 4                                    | r1.1                                                                         | r2.1                                                                    | r3.1                                                                               | rCS                                                                     |
| <ul> <li>Supplier: NEB</li> <li>Type: Type I, II, III, Homing,<br/>Nicking</li> <li>ORFs:</li> <li>- Min: 100 aa</li> </ul>                                                                                                    | Dpnii                                                                                           |                       | GA_TC                                                                                                  |                         | 4                                    | <b>r1.1</b>                                                                  | <b>r2.1</b>                                                             | r3.1                                                                               | rCS                                                                     |
| <ul> <li>Supplier: NEB</li> <li>Type: Type I, II, III, Homing,<br/>Nicking</li> <li>ORFs: <ul> <li>Min: 100 aa</li> <li>Loaded from input file</li> </ul> </li> </ul>                                                                                                    | Dpnii Drai                                                                                      |                       | GA_TC<br>GATC_<br>TTT_AAA                                                                              |                         | 4 4 1                                | <b>r1.1</b><br>100<br>25<br>75                                               | r2.1<br>100<br>25<br>75                                                 | r3.1<br>75<br>100*<br>50                                                           | rCS<br>100<br>25<br>100                                                 |
| - Supplier: NEB<br>- Type: Type I, II, III, Homing,<br>Nicking<br>• ORFs:<br>- Min: 100 aa<br>- Loaded from input file                                                                                                    | DpnII Dral Eael                                                                                 |                       | GATC<br>TTT AAA<br>Y GGCC R                                                                            |                         | 4<br>4<br>1<br>3                     | <b>r1.1</b><br>25<br>75<br>10                                                | r2.1<br>25<br>75<br>50                                                  | r3.1<br>73<br>100*<br>50<br>10                                                     | rCS<br>100<br>25<br>100<br>100                                          |
| - Supplier: NEB - Type: Type I, II, III, Homing,<br>Nicking • ORFs: - Min: 100 aa - Loaded from input file equence Information: 3 i74 bp, Linear C = 41% AT = 59%                                                                                                    | Dpnii Dpnii Drai Eael EcoP15i                                                                   |                       | GATIC<br>GATC<br>TTT_AAA<br>Y GGCC_R<br>CAGCAG(N)25 NN                                                 |                         | 4<br>4<br>1<br>3<br>4                | r1.1<br>25<br>75<br>10<br>75                                                 | <b>r2.1</b><br>100<br>25<br>75<br>50<br>100                             | r3.1<br>75<br>100*<br>50<br>10<br>100                                              | rCS<br>100<br>25<br>100<br>100<br>100                                   |
| - Supplier: NEB<br>- Type: Type I, II, III, Homing,<br>Nicking<br>• ORFs:<br>- Min: 100 aa<br>- Loaded from input file<br>equence Information:<br>574 bp, Linear<br>C = 41%, AT = 59%<br>elections: Clear all                                                                                                    | Dpnii Dpnii Drai Eael EcoP15i EcoRi                                                             |                       | GATIC<br>GATC<br>TTT_AAA<br>Y`GGCC_R<br>CAGCAG(N)25`NN                                                 |                         | 4<br>4<br>1<br>3<br>4                | r1.1<br>25<br>75<br>10<br>75<br>25                                           | r2.1<br>75<br>50<br>100<br>100*                                         | r3.1<br>100*<br>50<br>10<br>100<br>50                                              | rCS<br>100<br>25<br>100<br>100<br>100<br>50*                            |
| <ul> <li>Supplier: NEB</li> <li>Type: Type I, II, III, Homing, Nicking</li> <li>ORFs: <ul> <li>Min: 100 aa</li> <li>Loaded from input file</li> </ul> </li> <li>Equence Information: 2</li> <li>174 bp, Linear</li> <li>C = 41%, AT = 59%</li> <li>Elections: clear all</li> </ul>                                       | Dpnii Dpnii Dral Eael EcoP15i EcoRi EcoRi                                                       |                       | GATC<br>GATC<br>TTT AAA<br>Y GGCC R<br>CAGCAG(N) <sub>25</sub> NN<br>G AATT C                          |                         | 4<br>1<br>3<br>4<br>1                | r1.1<br>25<br>75<br>10<br>75<br>25<br>10                                     | r2.1<br>25<br>75<br>50<br>100<br>100*<br>100                            | r3.1<br>100*<br>50<br>10<br>100<br>50<br>50<br>10                                  | rCS<br>100<br>25<br>100<br>100<br>100<br>50*<br>100                     |
| <ul> <li>Supplier: NEB</li> <li>Type: Type I, II, III, Homing, Nicking</li> <li>ORFs: <ul> <li>Min: 100 aa</li> <li>Loaded from input file</li> </ul> </li> <li>equence Information: 2</li> <li>i74 bp, Linear</li> <li>C = 41%, AT = 59%</li> <li>elections: clear all <ul> <li>EcoRI</li> </ul> </li> </ul>            | Dpnii Dpnii Drai Eael EcoP15i EcoRi EcoRi EcoRV                                                 |                       | GATC<br>"GATC<br>TTT_AAA<br>Y"GGCC_R<br>CAGCAG(N) <sub>25</sub> "NN<br>G"AATT_C                        |                         | 4<br>4<br>1<br>3<br>4<br>1           | r1.1<br>25<br>75<br>10<br>75<br>25<br>10<br>10                               | r2.1<br>25<br>75<br>50<br>100<br>100*<br>100<br>50                      | r3.1<br>100*<br>50<br>10<br>100<br>50<br>50<br>10<br>10<br>100                     | rCS<br>25<br>100<br>100<br>100<br>50*<br>100<br>100                     |
| <ul> <li>Supplier: NEB</li> <li>Type: Type I, II, III, Homing, Nicking</li> <li>ORFs: <ul> <li>Min: 100 aa</li> <li>Loaded from input file</li> </ul> </li> <li>Equence Information:  <ul> <li>574 bp, Linear</li> <li>C = 41%, AT = 59%</li> </ul> </li> <li>Elections: Clear all <ul> <li>EcoRI</li> </ul> </li> </ul> | Dpnii Dpnii Drai Eael EcoP15i EcoRi EcoRi EcoRV EcoRV-HF                                        |                       | GA_TC<br>"GATC_<br>TTT_AAA<br>Y"GGCC_R<br>CAGCAG(N) <sub>25</sub> "NN_<br>G"AATT_C<br>GAT_ATC          |                         | 4<br>4<br>1<br>3<br>4<br>1<br>1      | r1.1<br>25<br>75<br>10<br>75<br>25<br>10<br>10<br>10<br>25                   | r2.1<br>25<br>50<br>100<br>100<br>100*<br>50<br>100                     | r3.1<br>75<br>100*<br>50<br>10<br>100<br>50<br>10<br>100<br>100<br>100             | rCS<br>25<br>100<br>100<br>100<br>100<br>50*<br>100<br>10<br>10         |
| - Supplier: NEB<br>- Type: Type I, II, III, Homing,<br>Nicking<br>• ORFs:<br>- Min: 100 aa<br>- Loaded from input file<br>equence Information: •<br>574 bp, Linear<br>C = 41%, AT = 59%<br>elections: clear all<br>× EcoRI                                                                                               | Copini<br>Copini<br>Dpnili<br>Cral<br>Eael<br>EcoP151<br>EcoR1<br>EcoRV<br>EcoRV-HF<br>EcoRV-HF |                       | GA_TC<br>TITT_AAA<br>Y*GGCC_R<br>CAGCAG(N) <sub>25</sub> *NN<br>G*AATT_C<br>GAT_ATC<br>*CATG           |                         | 4<br>1<br>3<br>4<br>1<br>1<br>1<br>7 | r1.1<br>25<br>75<br>10<br>75<br>25<br>10<br>10<br>25<br>10<br>25<br>10       | r2.1<br>25<br>75<br>50<br>100<br>100°<br>100°<br>50<br>100<br>100       | r3.1<br>100*<br>50<br>10<br>100<br>50<br>10<br>100<br>100<br>100<br>50             | rCS<br>25<br>100<br>100<br>100<br>50*<br>100<br>10<br>100<br>50         |
| - Supplier: NEB<br>- Type: Type I, II, III, Homing,<br>Nicking<br>• ORFs:<br>- Min: 100 aa<br>- Loaded from input file<br>sequence Information:<br>574 bp, Linear<br>SC = 41%, AT = 59%<br>selections: Clear all<br>∝ EcoRI                                                                                              | Dpnii Dpnii Drai Eaei EcoP15i EcoRi EcoRV EcoRV+FF Fati Foki                                    |                       | GATC<br>GATC<br>TTT AAA<br>Y GGCC R<br>CAGCAG(N)25 NN<br>G AATT C<br>GAT ATC<br>CATG<br>GGATG(N)0 NNNN |                         | 4<br>1<br>3<br>4<br>1<br>1<br>7<br>5 | r1.1<br>75<br>75<br>10<br>75<br>25<br>10<br>10<br>25<br>10<br>25<br>10<br>10 | r2.1<br>25<br>50<br>100<br>100<br>100<br>50<br>100<br>100<br>100<br>100 | r3.1<br>100*<br>50<br>10<br>100<br>50<br>10<br>50<br>100<br>100<br>100<br>50<br>75 | rCS<br>100<br>25<br>100<br>100<br>50*<br>100<br>100<br>100<br>50<br>100 |

คราวนี้ Restriction map ของเราก็จะเหลือแค่เอนไซม์ตัวเดียว ที่เราเลือกคือ EcoRI และตัดในช่วงกลาง ๆ ของยีนพอดี นิสิตลองกดแถบ Fragments ดูครับ

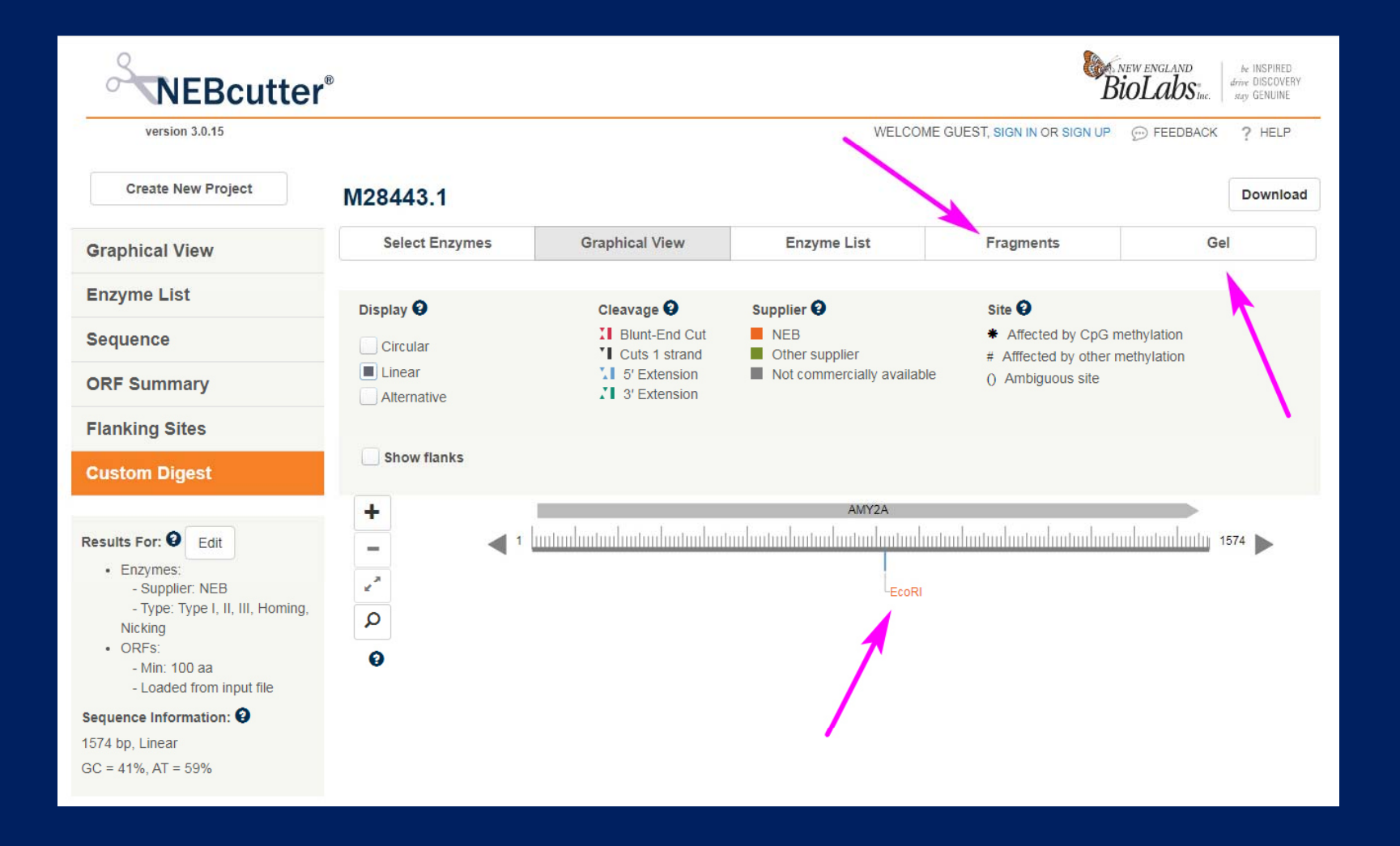

ก็จะมีตารางให้ดูว่า ผลการตัด DNA ของเรา ได้ 2 ชิ้น คือ ชิ้นแรก จากปลายด้านซ้ายถึง ตำแหน่งที่ถูกตัดด้วย EcoRI กับชิ้นที่สอง จาก EcoRI ถึงปลายด้ายขวา ชิ้นแรกยาว 821 คู่เบส ชิ้นที่สองยาว 753 คู่เบส (ชิ้นแรกยาวกว่าชิ้นที่สอง)

| NEBcutter                                                                                                    | B      |                    |                |               |                    | <b>B</b>        | NEW ENGLAND<br>BioLabs Inc. drive DISCOVERY<br>nay GENUINE |
|----------------------------------------------------------------------------------------------------|--------|--------------------|----------------|---------------|--------------------|-----------------|------------------------------------------------------------|
| version 3.0.15                                                                                                    |        |                    |                |               | WELCOME GUEST, SIG | N IN OR SIGN UP |                                                            |
| Create New Project                                                                                                    | M284   | 43.1               |                |               |                    |                 |                                                            |
| Graphical View                                                                                                    | Sel    | lect Enzymes       | Graphical View | Enzyme Lis    | t Frag             | ments           | Gel                                                        |
| Enzyme List                                                                                                    | Methyl | ation 😧            |                |               | ,                  |                 |                                                            |
| Sequence                                                                                                    | Сро    | G Dam              | Dcm            |               |                    |                 |                                                            |
| ORF Summary                                                                                                    | Eco    | BI Ecoki           |                |               | <u> </u>           | 1               |                                                            |
| Flanking Sites                                                                                                    | #      | Ends               |                | Coordinates ^ | Length (bp)        | Affected by     | / Methylation                                              |
|                                                                                                    | 1      | (LeftEnd) - EcoRI  |                | 1-821         | 821                |                 |                                                            |
| Custom Digest                                                                                                    | 2      | EcoRI - (RightEnd) |                | 822-1574      | 753                |                 |                                                            |
| Results For: Edit<br>• Enzymes:<br>• Supplier: NEB<br>• Type: Type I, II, III, Homing,<br>Nicking<br>• ORFs:<br>• Min: 100 aa<br>• Loaded from input file |        |                    |                |               |                    |                 |                                                            |
| Sequence Information: 😧                                                                                                    |        |                    |                |               |                    |                 |                                                            |
| 1574 bp. Linear                                                                                                    |        |                    |                |               |                    |                 |                                                            |

# ที่นี้มากดแถบ Gel ขวาสุดดูครับ Gel คือ การนำชิ้น DNA ที่เราตัดเสร็จแล้ว มาวิเคราะห์ด้วยวิธี Gel Electrophoresis คือการเอา DNA มาใส่ในช่องของเจลหรือวุ้น แล้วปล่อยกระแสไฟฟ้า ชิ้น DNA จะ เคลื่อนที่ไปตามกระแสไฟฟ้าในเจล ชิ้นใหญ่จะเคลื่อนที่ได้ระยะทางสั้นกว่าชิ้นเล็ก

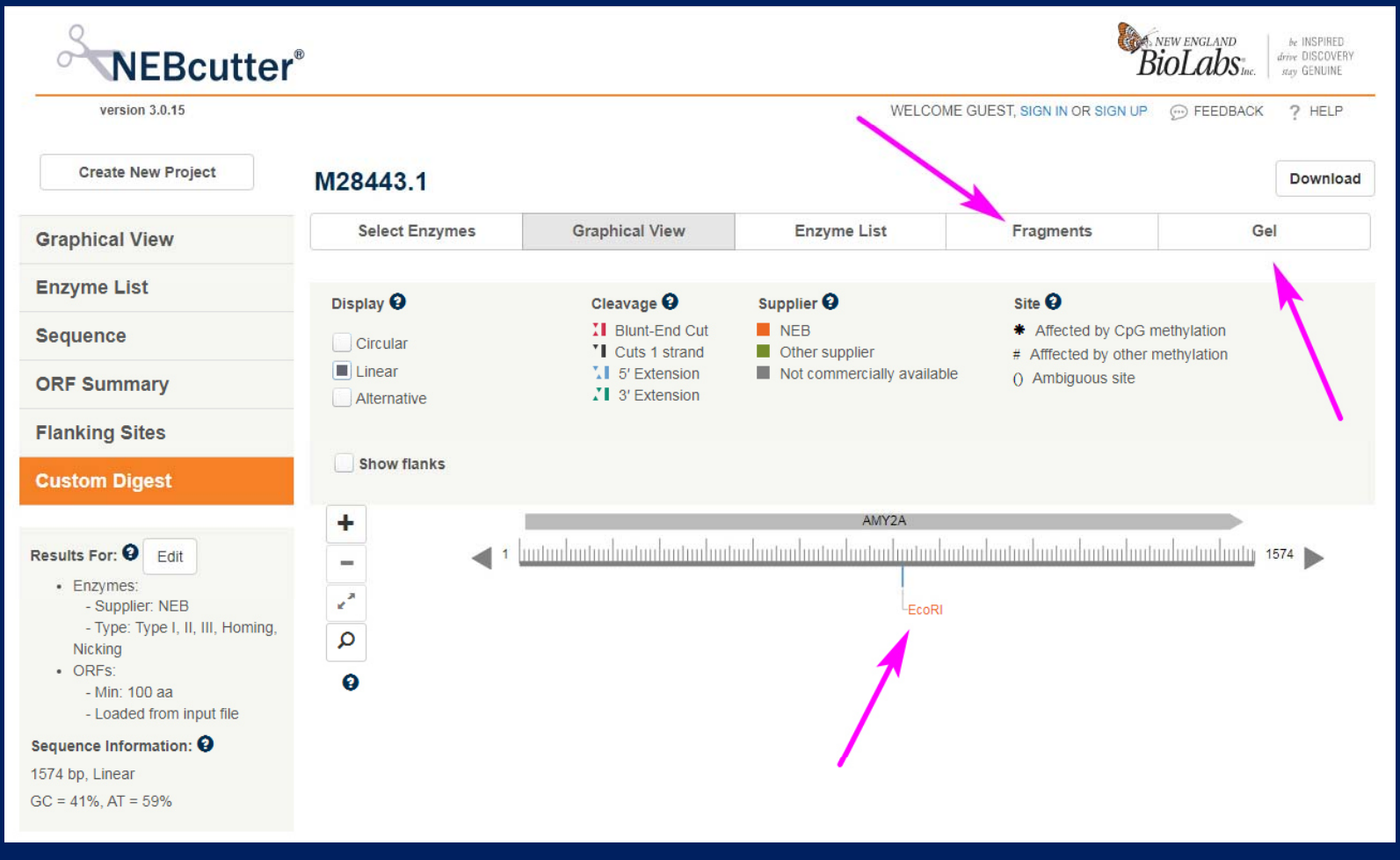

# ก็จะได้ภาพจำลองของการทดลอง Gel Electrophoresis ที่จะปรากฏแถบ DNA ขึ้น 2 แถบ โดยแถบบน ลูกศรสีเขียว คือ ชิ้นใหญ่ ความยาว 821 คู่เบส ส่วนชิ้นเล็ก สั้นกว่า ความยาว 753 คู่เบส ก็จะอยู่ด้านล่าง ก็ขอจบการใช้งาน NEB Cutter เบื้องต้นเพียงเท่านี้ครับ

| Graphical View                                                      | Select Enzymes         | Graphical View | Enz            | yme List            | Fragments             |                | Gel                        |
|---------------------------------------------------------------------|------------------------|----------------|----------------|---------------------|-----------------------|----------------|----------------------------|
| Enzyme List                                                         |                        |                | Para           | matars 0            | Color 9               |                |                            |
| Sequence                                                            | Gel: Agarose           | ♥ 0.7%         | ✓ Leng<br>Time | th: 102 mm          | White on I Black on V | black<br>vhite |                            |
| ORF Summary                                                         | Marker: None           | •              | Flee           | tical Field:        | liem                  |                |                            |
| Flanking Sites                                                      | Methylation 🔮 🔄 Mark a | ffected bands  | Ok             | Reset               |                       |                |                            |
| Custom Digest                                                       | EcoBl EcoKl            |                |                |                     |                       |                |                            |
|                                                                     | Unmethylated           |                | List: U        | InMethylated Lane V |                       |                |                            |
| esults For: Edit<br>• Enzymes:                                      | Size<br>(bp)           |                | #              | Ends                | Coordinates           | Length<br>(bp) | Affected by<br>Methylation |
| - Type: Type I, II, III, Homing,                                    |                        |                | 1              | (LeftEnd) - EcoRI   | 1-821                 | 821            |                            |
| Nicking                                                             | 10000                  |                | 2              | EcoRI - (RightEnd)  | 822-1574              | 753            |                            |
| <ul> <li>- Min: 100 aa</li> <li>- Loaded from input file</li> </ul> | 5000                   |                |                |                     |                       |                |                            |
| equence Information: 😧                                              | -                      |                |                |                     |                       |                |                            |
| 574 bp, Linear                                                      |                        |                |                |                     |                       |                |                            |
| C = 41%, AT = 59%                                                   |                        |                |                |                     |                       |                |                            |
|                                                                     | 1000                   |                |                |                     |                       |                |                            |
|                                                                     |                        |                |                |                     |                       |                |                            |
|                                                                     | 500                    |                |                |                     |                       |                |                            |
|                                                                     |                        |                |                |                     |                       |                |                            |